### 【カラー陳列図で帳票のファイルサイズを調整する】

カラー陳列図をファイル出力し、メールで送ろうとしましたが、ファイルサイズが大変大きくなってしまいました。ファイルサイズ を小さくして出力することはできますか?

カラー陳列図は、出力時の「詳細設定」で画像の画質を調整することで、ファイルサイズを抑えることが可能です。 ファイルサイズの調整は、カラー陳列図出力時に設定可能なすべてのファイル出力フォーマット(画像ファイル[bmp, jpg]、Excel ファイル[xls, xlsx]、PDF ファイル)に対して有効です。

キーワード:帳票、カラー陳列図、詳細設定、画像出力解像度 登録日:2018/12/1

# 目次

| 1. | カラー陳列図「詳細設定」までの手順2 |
|----|--------------------|
| 2. | [出力形式]タブ設定         |

### 1. カラー陳列図「詳細設定」までの手順

(1) モデル編集画面にて、メニュー[帳票]-[陳列指示]-[カラー陳列図]を選択してください。

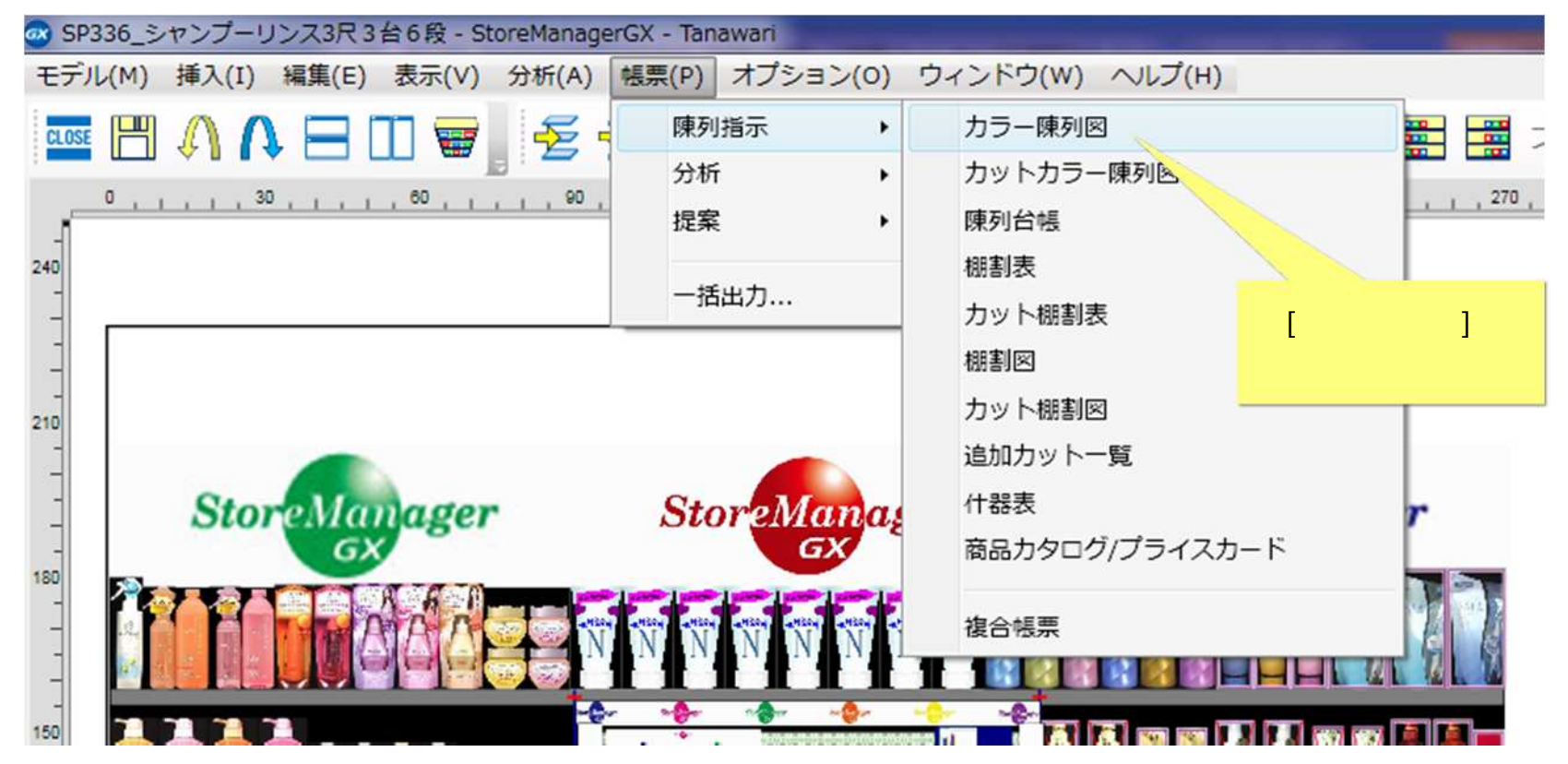

(2)[カラー陳列図画面]が表示されます。[詳細設定]ボタンをクリックしてください。

| カラー陳列図                           |            |
|----------------------------------|------------|
| 出力形式: 詳細設定                       |            |
| ◎ 印刷 部数: 1 🚔                     |            |
| ◎ ファイル フォーマット: BMPファイル (*.bmp) → | ч          |
| ◎ クリップボード                        | h          |
| 出力範囲:                            | [詳細設定]ボタンを |
| ◎ 全台                             | クリックしてください |
| ◎ 島指定 島番号: 1 🛓                   |            |
| ◎ ゴンドラ指定 開始台: 1 崇 終了台: 1 🚔       |            |
| プレビュー 出力 閉じる                     |            |

## 2. [出力形式]タブ設定

(1)[カラー陳列図 – 詳細設定画面]が表示されます。[出力形式]タブを選択します。

| カラー陳列回 - 詳細設定     ページ 余白 ヘッダー 出力項目 出力形式       プリンター     プリンター       プリンター名:     DocuCentre-V C6680 T2       理項:     FX DocuCentre-V C6680 T2       場所:     172.23.1.33       コメント:     コメント: |                         |
|----------------------------------------------------------------------------------------------------|-------------------------|
| 用紙<br>サイズ: A4 (210x297mm) ・<br>拾紙方法: ブリンターの設定に従う ・<br>印刷の向き: ◎ 縦 □ ◎ 横 □                                                                                                    | [出力形式]タブを<br>クリックしてください |
| レイアウト鉄込                                                                                                    | 設定キャンセル                 |

(1)[出力形式]タブが表示されます。[画像出力解像度]-[ファイル出力解像度]をクリックし、適切なサイズに設定してください。

| ページ 余白 ヘッダー 出力項目 出力形式                                  |                      |
|--------------------------------------------------------|----------------------|
| 出力位置                                                   |                      |
| 水平方向: 🧕 中央揃え 🔘 左揃え                                     |                      |
| 重直方向: 🔘 中央揃え 💿 下揃え                                     |                      |
| 改ページ設定                                                 |                      |
| 全台を1ページに出力する                                           |                      |
| ◎ 島単位で改ページする                                           | ' 局解像度」 ごはノアイル出力サイスか |
| <ul> <li>1ページの出力台数を指定する</li> <li>1</li></ul>           | 大き過ぎる場合は、            |
| ゴンドラの縮尺                                                | 「中解像度,または「低解像度」に設定を  |
| ② 全てのゴンドラを同一縮尺で出力する                                    |                      |
| ページごとにゴンドラに合わせた縮尺で出力する                                 | 切り替えて、お試しください。       |
| 画像出力解像度                                                | × .                  |
| 印刷画像解像度: 低解像度(100dpi) -                                |                      |
| ファイル出力解像度: 高解像度(400dpi) - 高解像度(400dpi) - 高級管理(400dpi)  |                      |
| 島配置出力(ゴンドライ 中解像度(200dpi)                               |                      |
| 低船隊波(100dpi)<br>   島配置イメージで出 <i>刀する</i> 通路幅(cm): 100 ▲ |                      |
| 反転出力                                                   |                      |
| □ 左右を反転して出力する                                          |                      |
|                                                        |                      |
|                                                        | 50+ (±++).471        |

(2)[ファイル出力解像度]の設定は、[カラー陳列図]画面にていずれのファイルフォーマットを選択していても有効です。

| カラー陳列図         | A Distance                            |                         |   |
|----------------|---------------------------------------|-------------------------|---|
| 出力形式:          |                                       | 詳細設定                    |   |
| ◎印刷 部数:        |                                       |                         |   |
| ◎ ファイル フォーマット: | Excelファイル (*.xlsx) ・                  |                         |   |
| ◎ クリップボード      | BMPファイル (*.bmp)                       |                         |   |
| 出力範囲:          | Excelファイル (*.xls)                     |                         |   |
| ◎ 全台           | Excelファイル (*.xlsx)<br>PDEファイル (*.pdf) |                         | 1 |
| ◎島指定 島番号:      | 1 -                                   | [ファイル出力解像度]の設定は、        |   |
| ◎ ゴンドラ指定 開始台:  | 1 ▲ 終了台: 1 ▲                          | ・画像ファイル(bmp, jpg)、      |   |
| プレビュー          | 出力                                    | ・Excel ファイル(xls, xlsx)、 |   |
|                |                                       | ・PDF ファイル               |   |
|                |                                       | すべての出力形式に対して有効です。       |   |
|                |                                       |                         | / |

Excel ファイルや PDF ファイルは、ファイル内部に含まれるカラーイメージの解像度が変更されることで、ファイルサイズが調整されます。

(3)印刷時の解像度も設定することができます。[画像出力解像度]-[印刷出力解像度]をクリックし、適切なサイズに設定してください。

| カラー陳列図 - 詳細設定                           |                       |
|-----------------------------------------|-----------------------|
| ページ 余白 ヘッダー 出力項目 出力形式                   |                       |
| 出力位置                                    |                       |
| 水平方向: 💿 中央揃え 🗊 左揃え                      |                       |
| 重直方向: 🔘 中央揃え 💿 下揃え                      |                       |
| 改ページ設定                                  |                       |
| ④ 全台を1ページに出力する                          |                       |
| ◎ 島単位で改ページする                            |                       |
| 1ページの出力台数を指定する 1ページの出力台数を指定する           | 印刷時の解像度も              |
| ゴンドラの縮尺                                 | 「高解像度 / 中解像度 / 低解像度」と |
| ◎ 全てのゴンドラを同一編尺で出力する                     | 記字オスコレゼズキキオ           |
| ◎ ページごとにゴンドラに合わせた縮尺で出力する                | 設定することができます。          |
| TRUTATOR                                |                       |
| 国际出力程标度                                 |                       |
| 印刷画像解像度: 低解像度(100dpi) ▼                 |                       |
| ファイル出力解像度: 高融線度(400dpl)<br>中解像度(200dpl) |                       |
| 低解像度(100dpi)<br>島配置出力(ゴンドライメージ出力時は無効)   |                       |
| 🔄 島配置イメージで出力する 通路幅(cm): 100 🔺           |                       |
| 反転出力                                    |                       |
| ■ 左右を反転して出力する                           |                       |
|                                         |                       |
|                                         |                       |
| レイアウト読込                                 | 設定キャンセル               |

#### ご注意

本ソフトウェアおよび本ソフトウェアに付属するマニュアルおよびヘルプ(以降各マニュアルと表記します)の著作権は、 日本総合システム株式会社にあります。

本ソフトウェアおよび各マニュアルの一部または全部を無断で使用、複製することはできません。

本ソフトウェアおよび各マニュアルを運用した結果の影響については、いっさい責任を負いかねますのでご了承ください。

本ソフトウェアの仕様および各マニュアルの内容は、将来予告なしに変更することがあります。

Store Managerは日本総合システム株式会社の日本における登録商標です。

Tanawariは日本総合システム株式会社の中華人民共和国における登録商標です。

Microsoft, Windows, .NET FrameworkおよびSQL Serverは、米国Microsoft Corporationの、米国およびその他の国における登録商標です。

OracleとJavaは、Oracle Corporation およびその子会社、関連会社の米国およびその他の国における登録商標です。

Firebirdは、Firebird Foundation Incorporated.の登録商標です。

文中の社名、商品名等は各社の商標または登録商標である場合があります。

Copyright © 2018 日本総合システム株式会社

StoreManagerGX Version6.0 FAQ 簡易操作マニュアル

第1版

発行日 2018年12月

発行者 日本総合システム株式会社